#### 学生の皆さんへ Office365 Teamsの使い方

#### 2020/4/23 Ver.5 このマニュアルは随時新しく改訂します。

目次

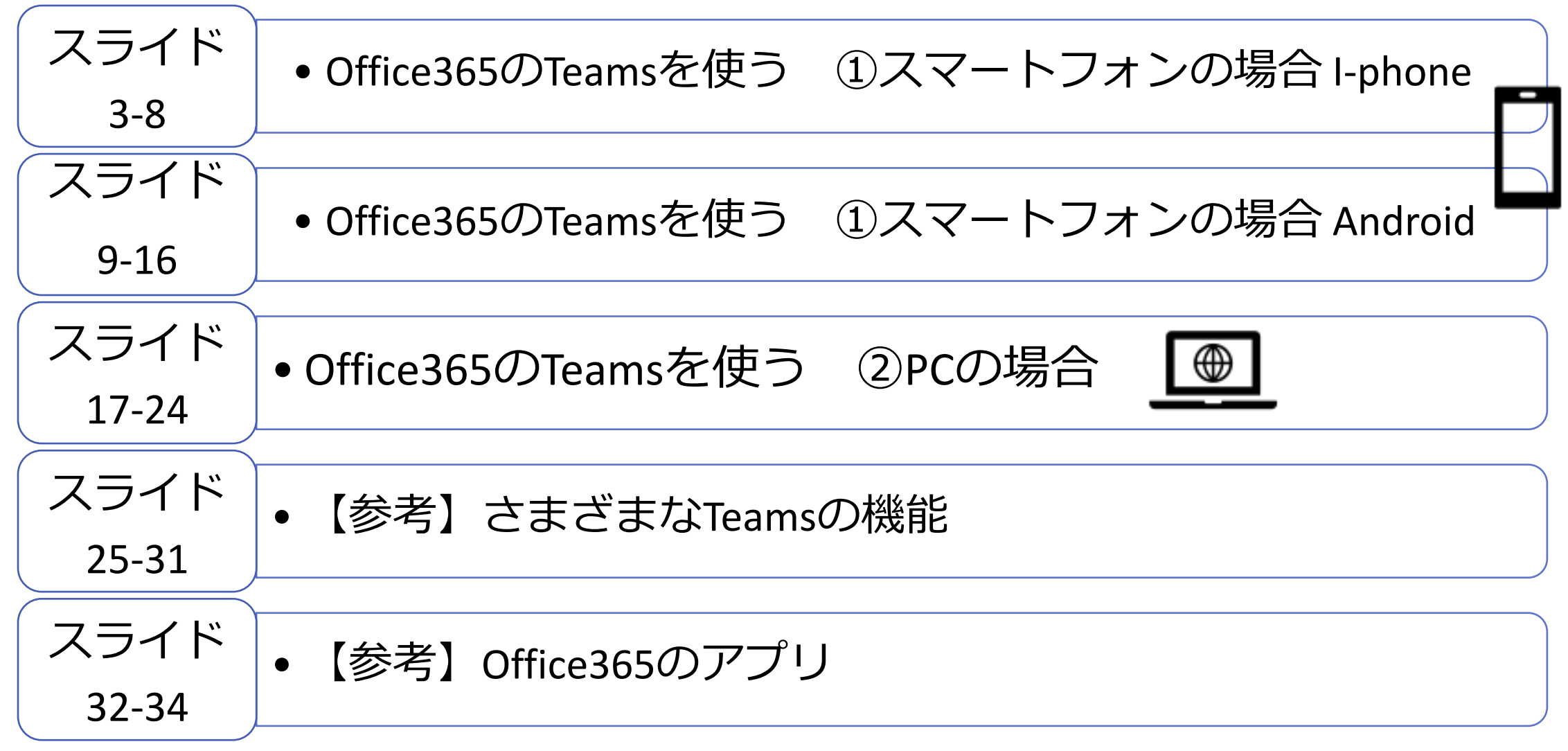

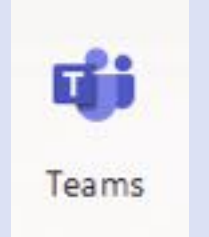

# Office365のTeamsを使う ①スマートフォン(I-phone)の場合

Office365のアプリの1つであるTeamsをご紹介します。

①スマートフォンの場合、
2 PCの場合、
①
の順に説明します。
手順を示します。
機能を示します。
その他コメント
を示します。

#### (1) Teamsに参加する

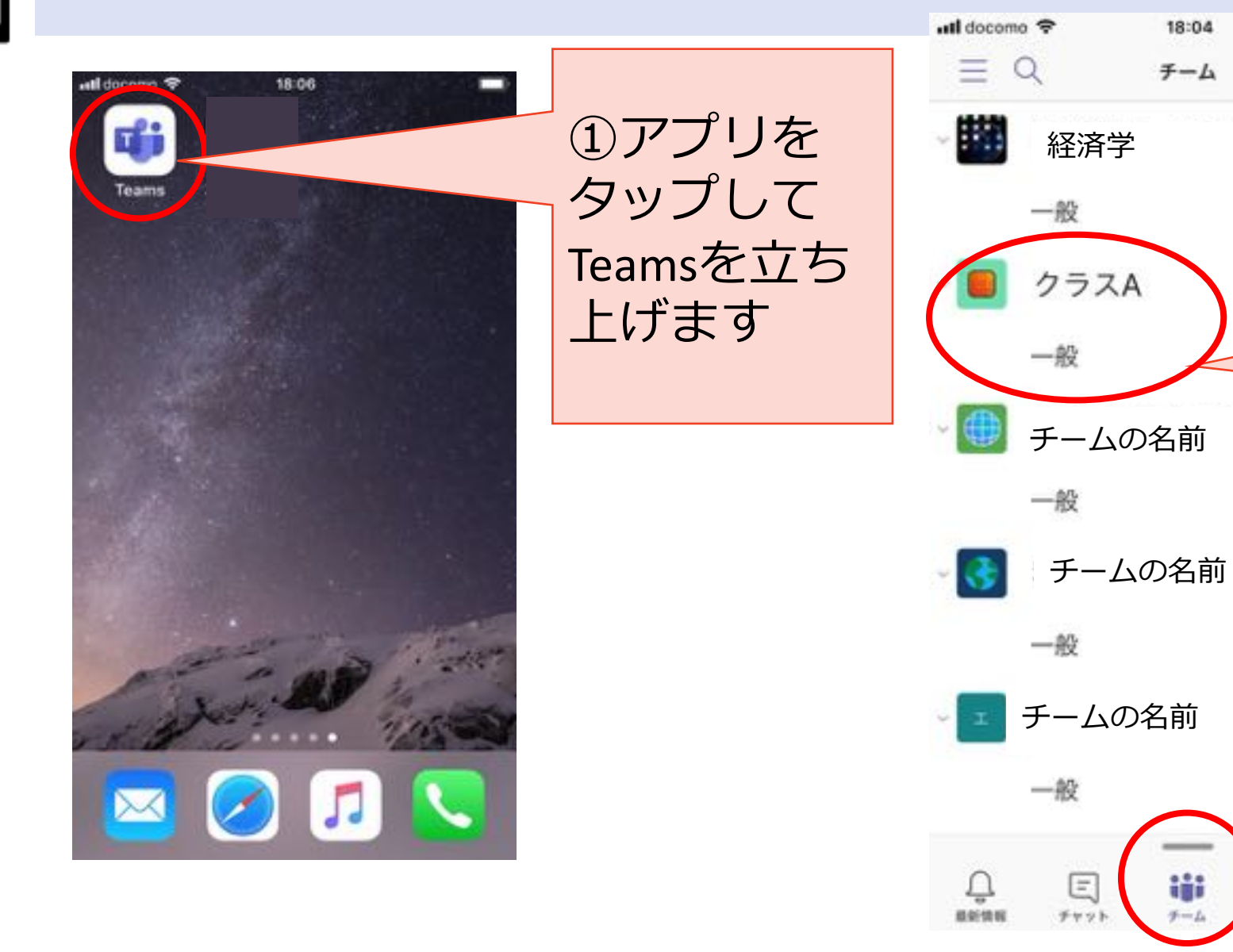

②例として、 クラスAに入っ てみます。 チームのクラ スA一般をタッ プする。

4

18:04

チーム

86⁺ 💿

....

5

...

...

\*\*\*

...

Ē

予定表

6 1818

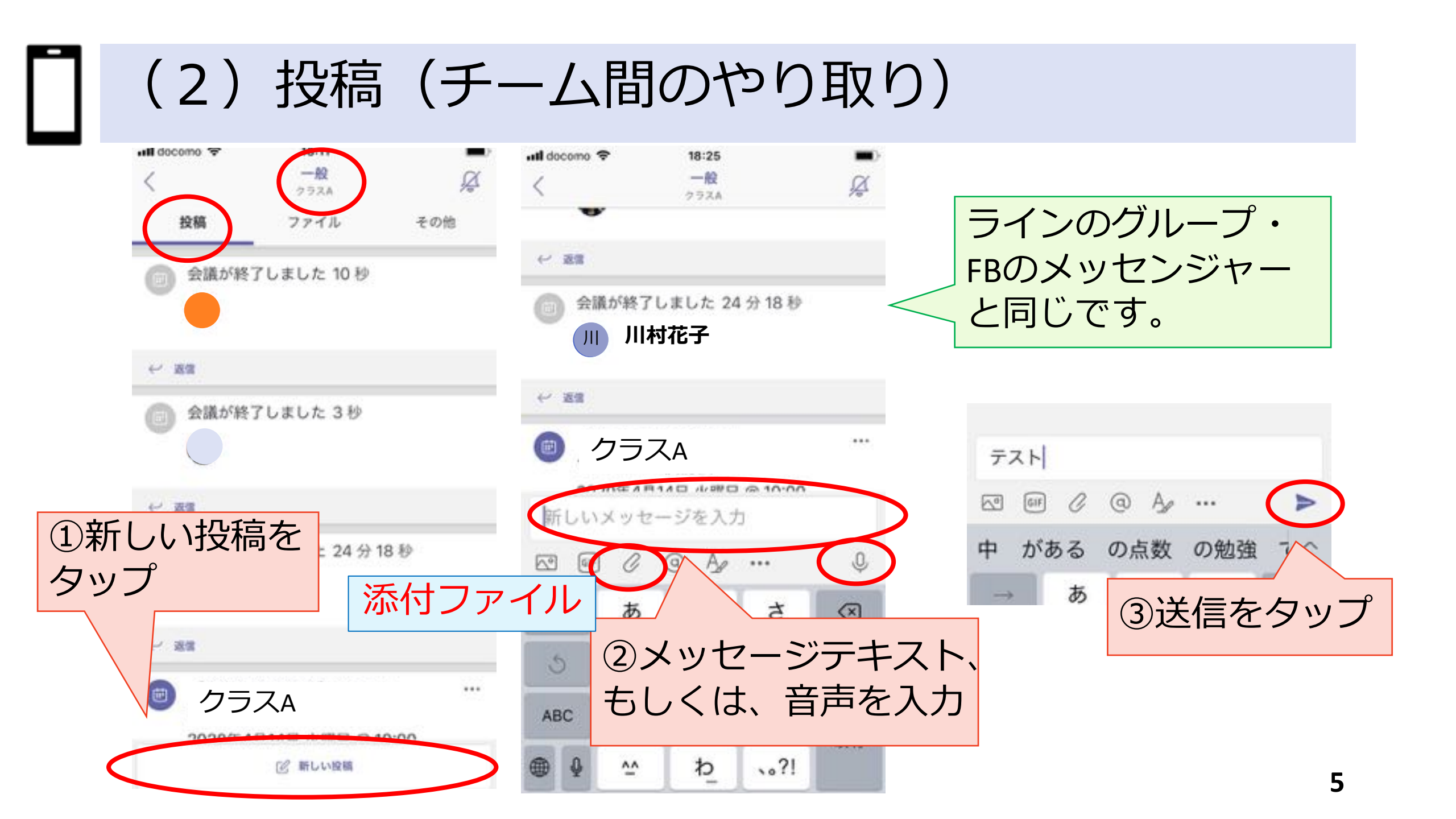

(3) チャット

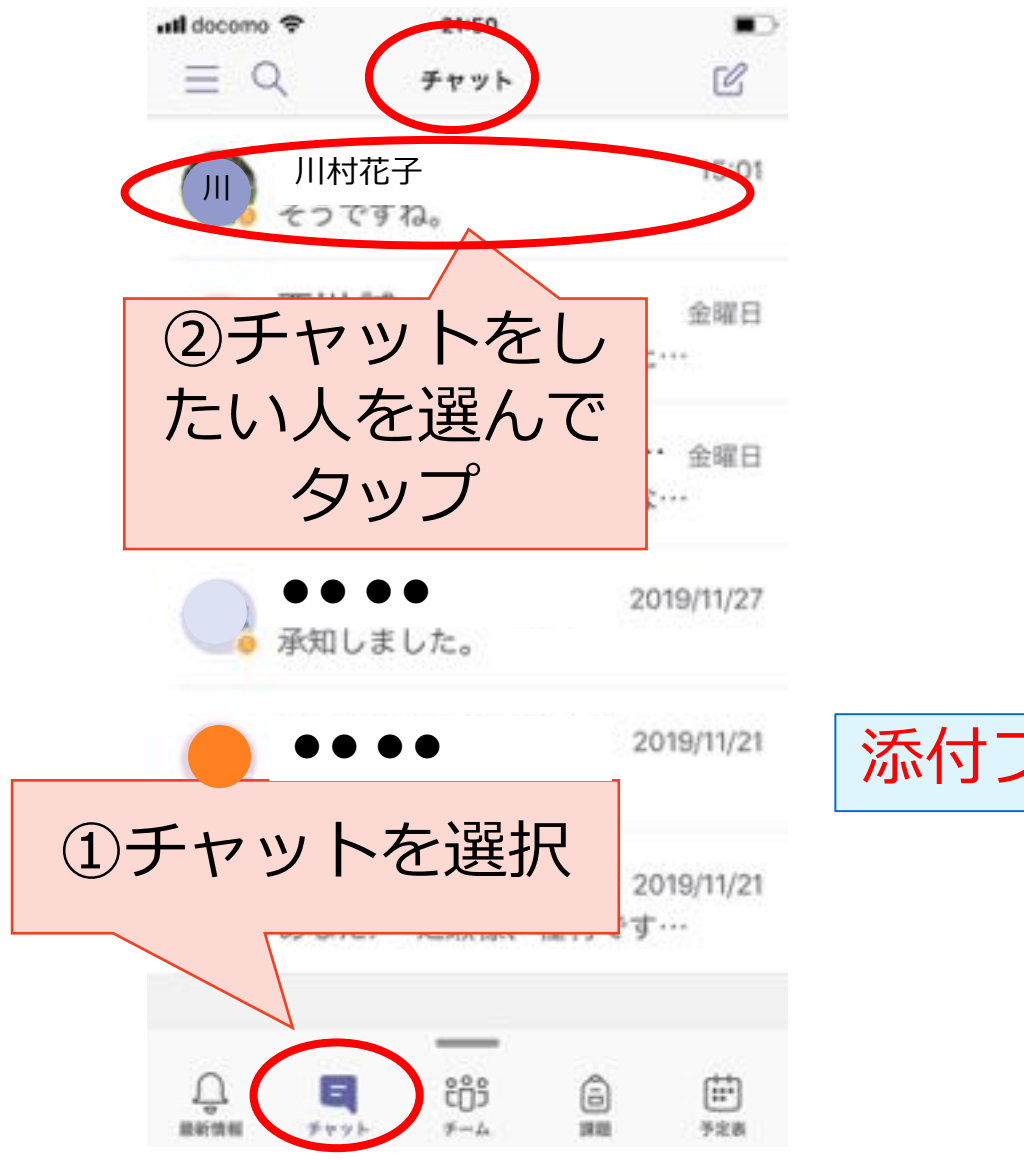

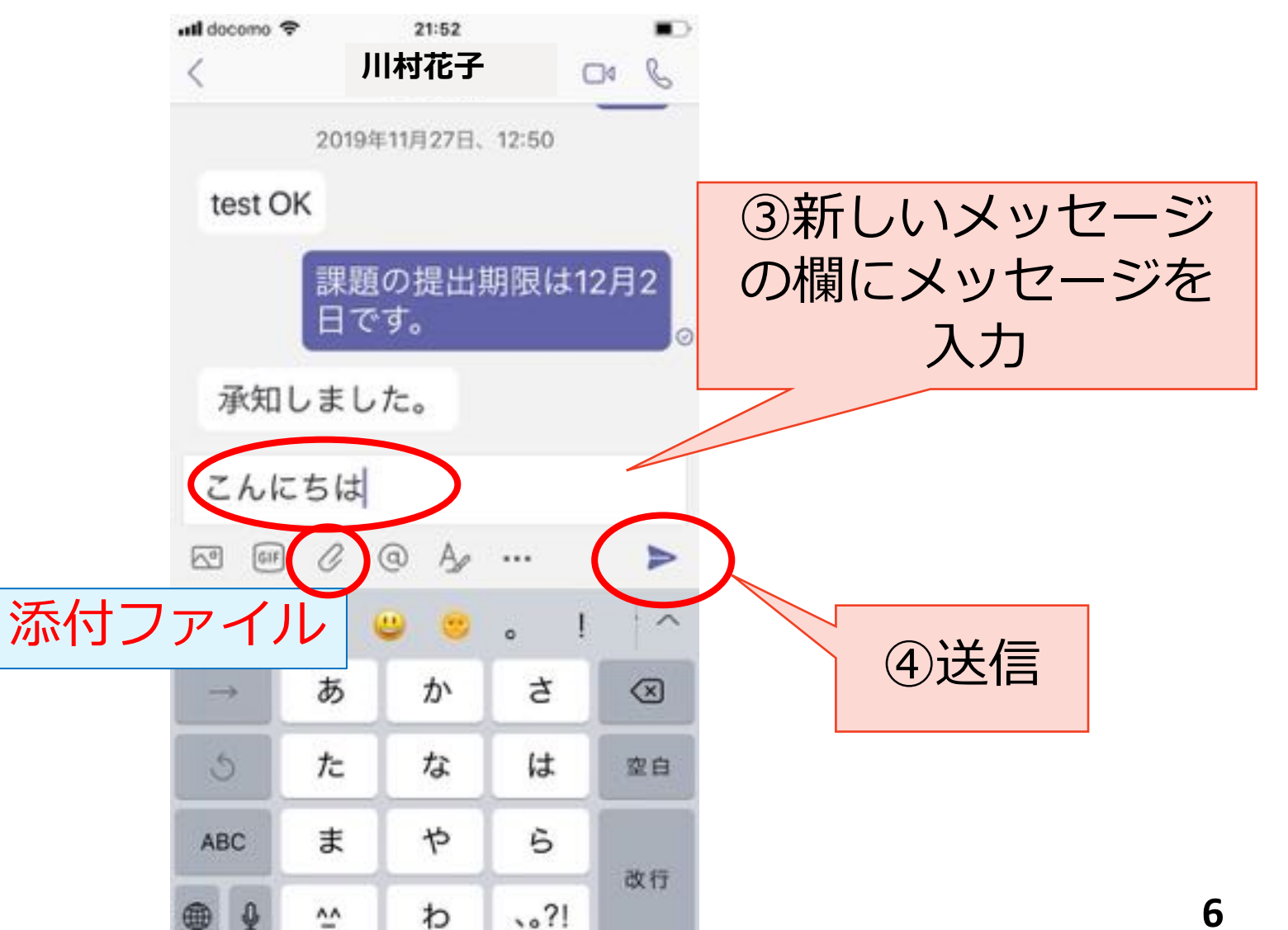

(4) ファイルをダウンロード

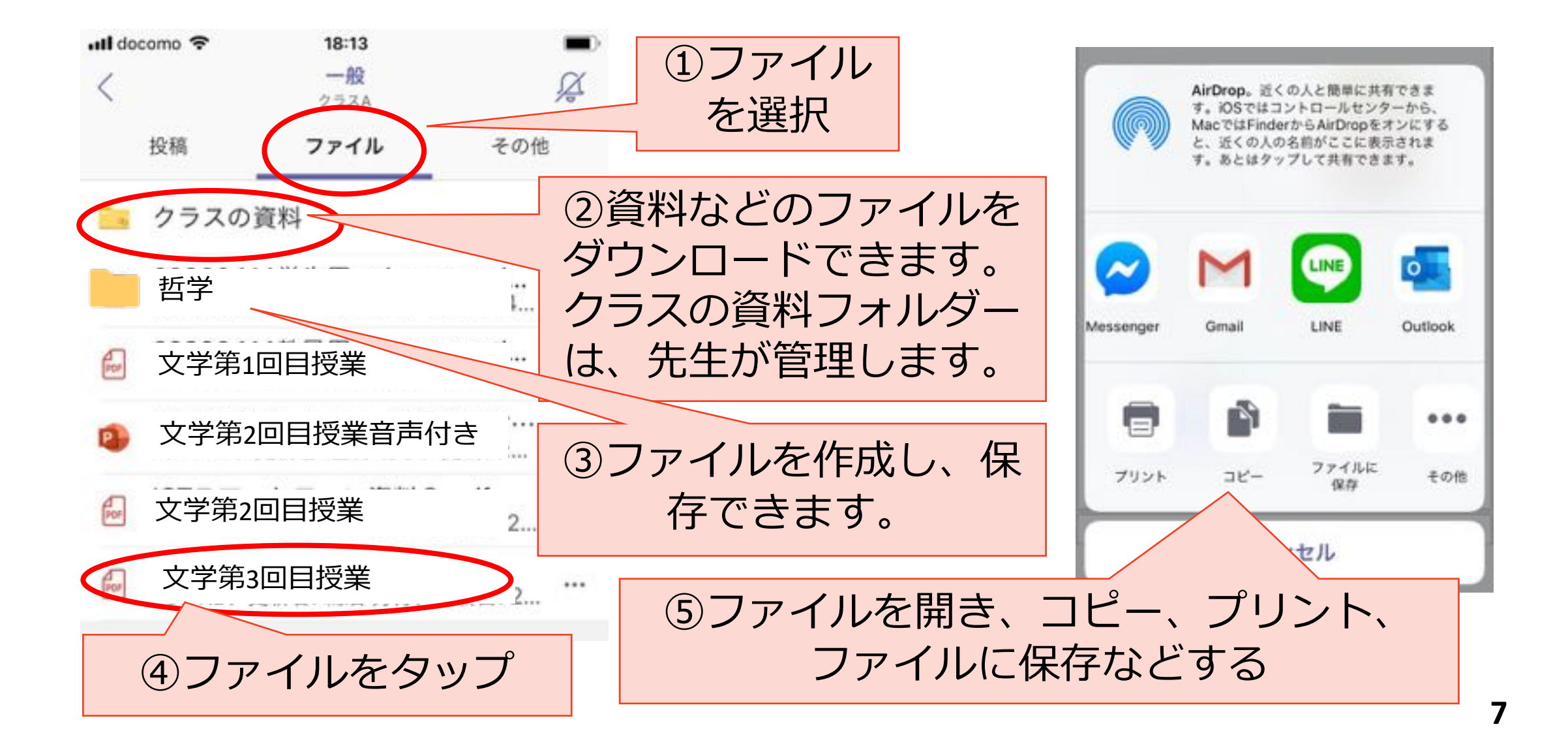

(5) web会議

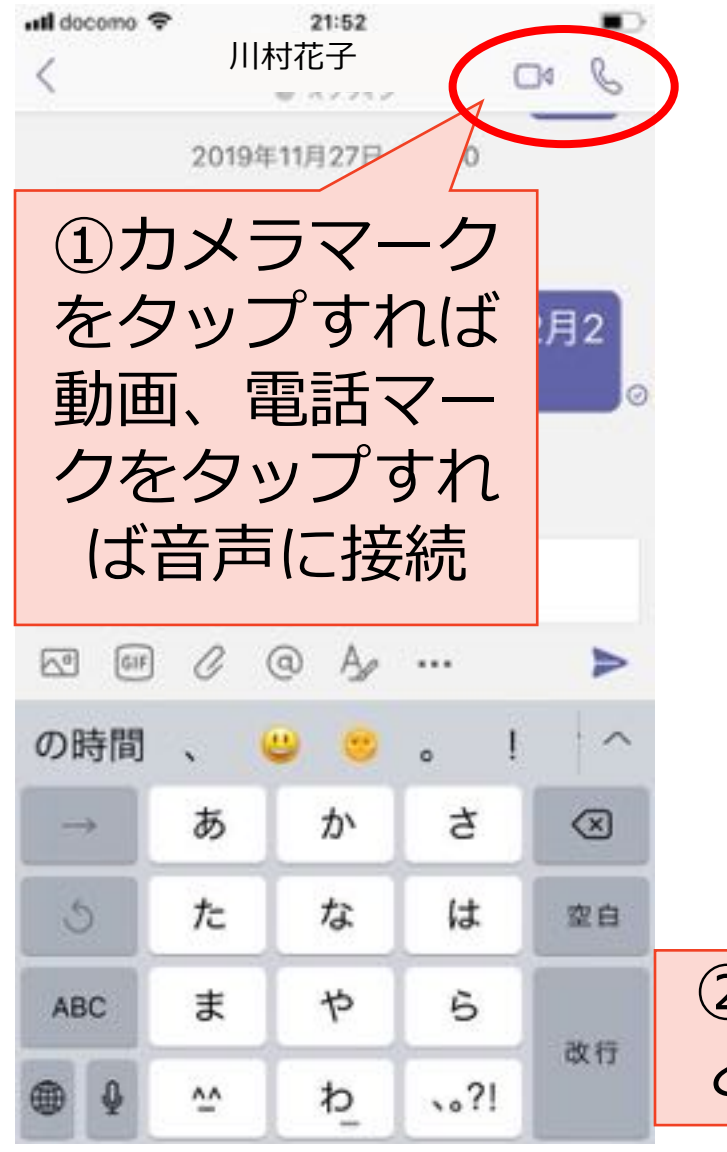

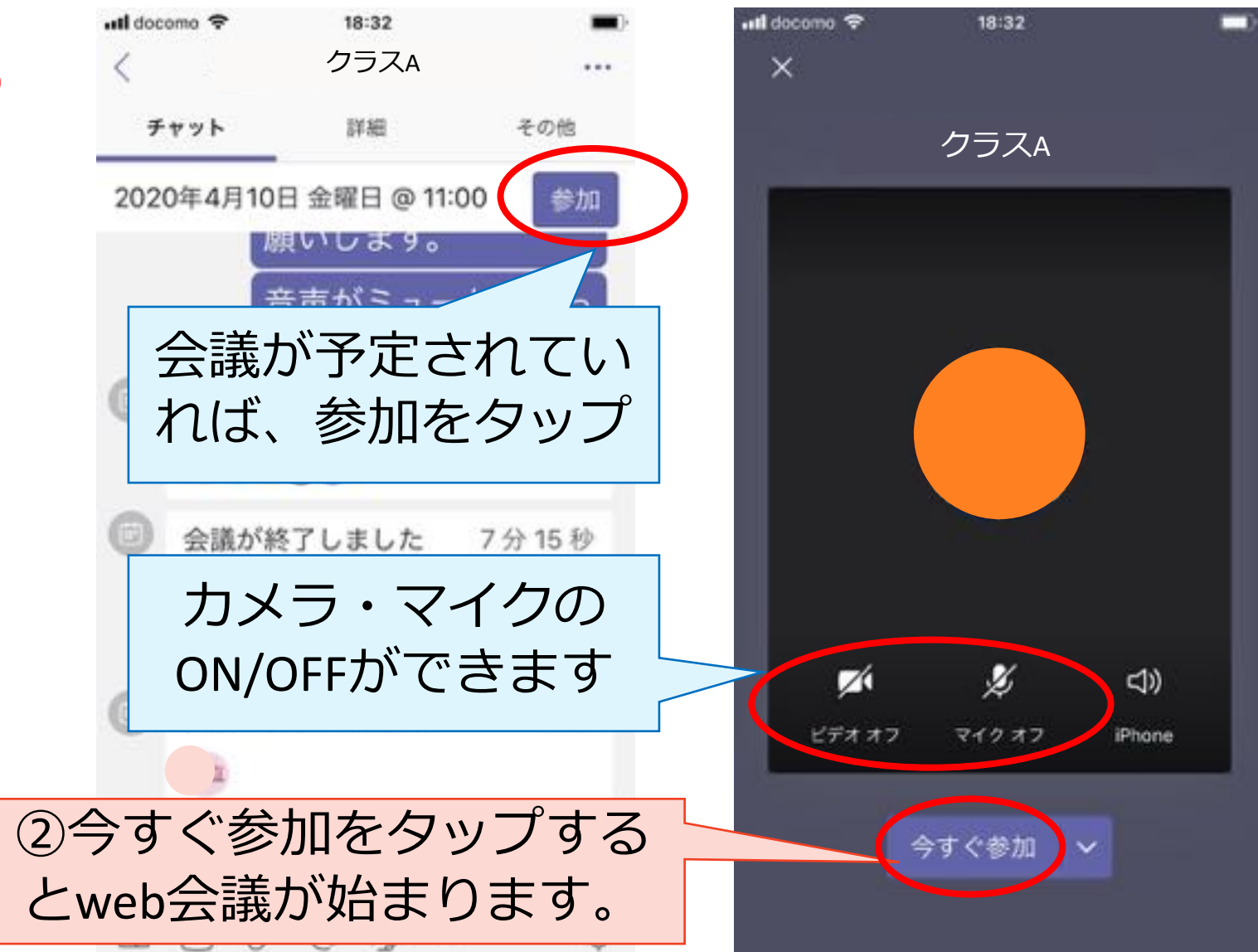

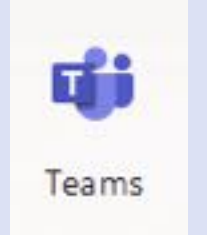

# Office365のTeamsを使う ①スマートフォン(Android )の場合

Office365のアプリの1つであるTeamsをご紹介します。

①スマートフォンの場合、
 ② PCの場合、
 ● の順に説明します。
 ● 長順を示します。
 ● 機能を示します。
 ● その他コメントを示します。

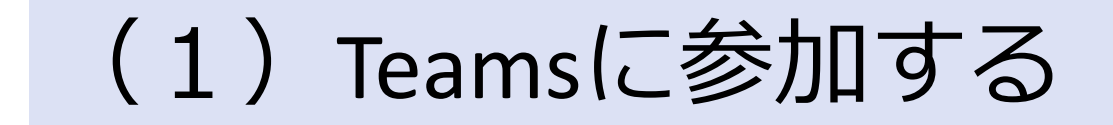

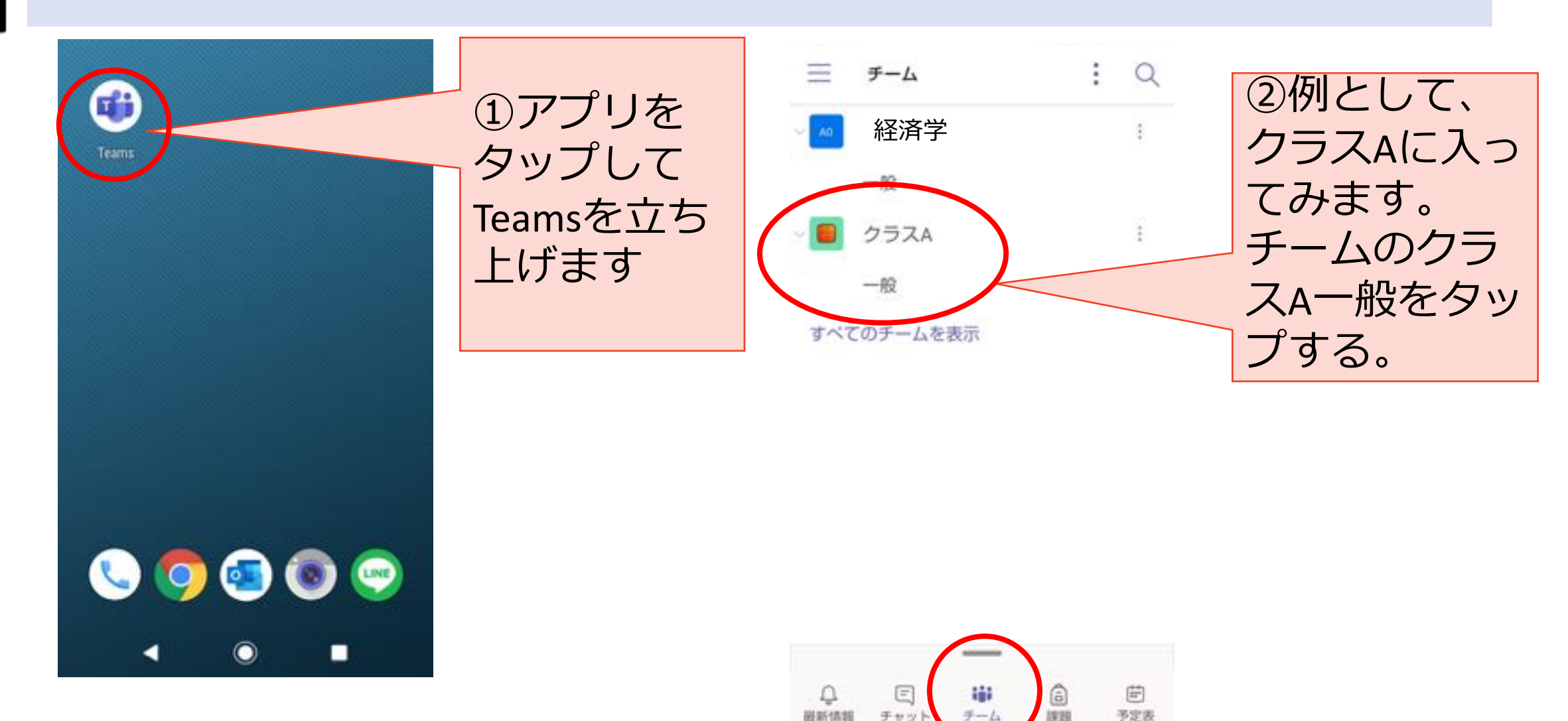

磁新情報

チャッ

## (2) 投稿(チーム間のやり取り)

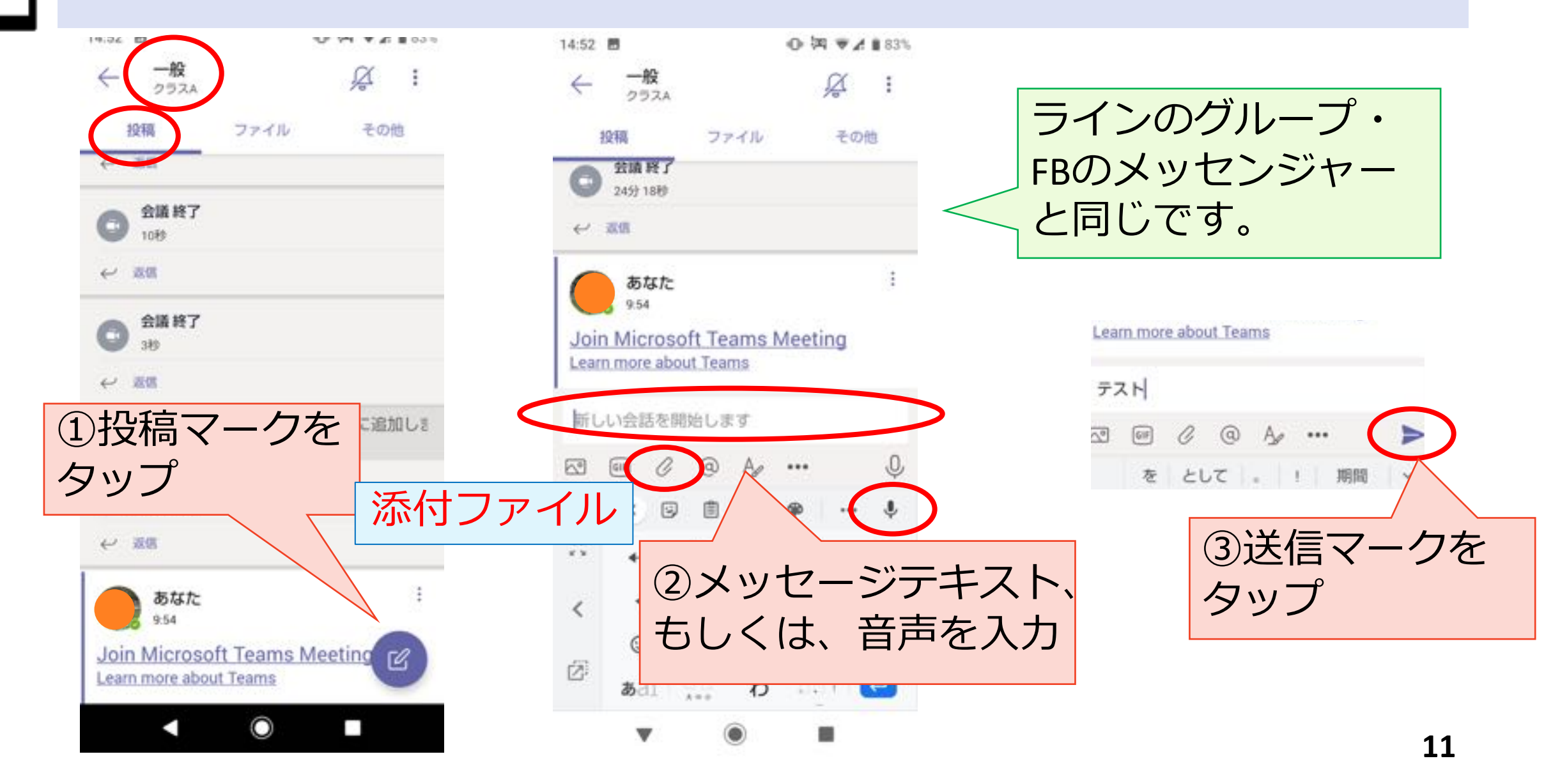

(3) チャット

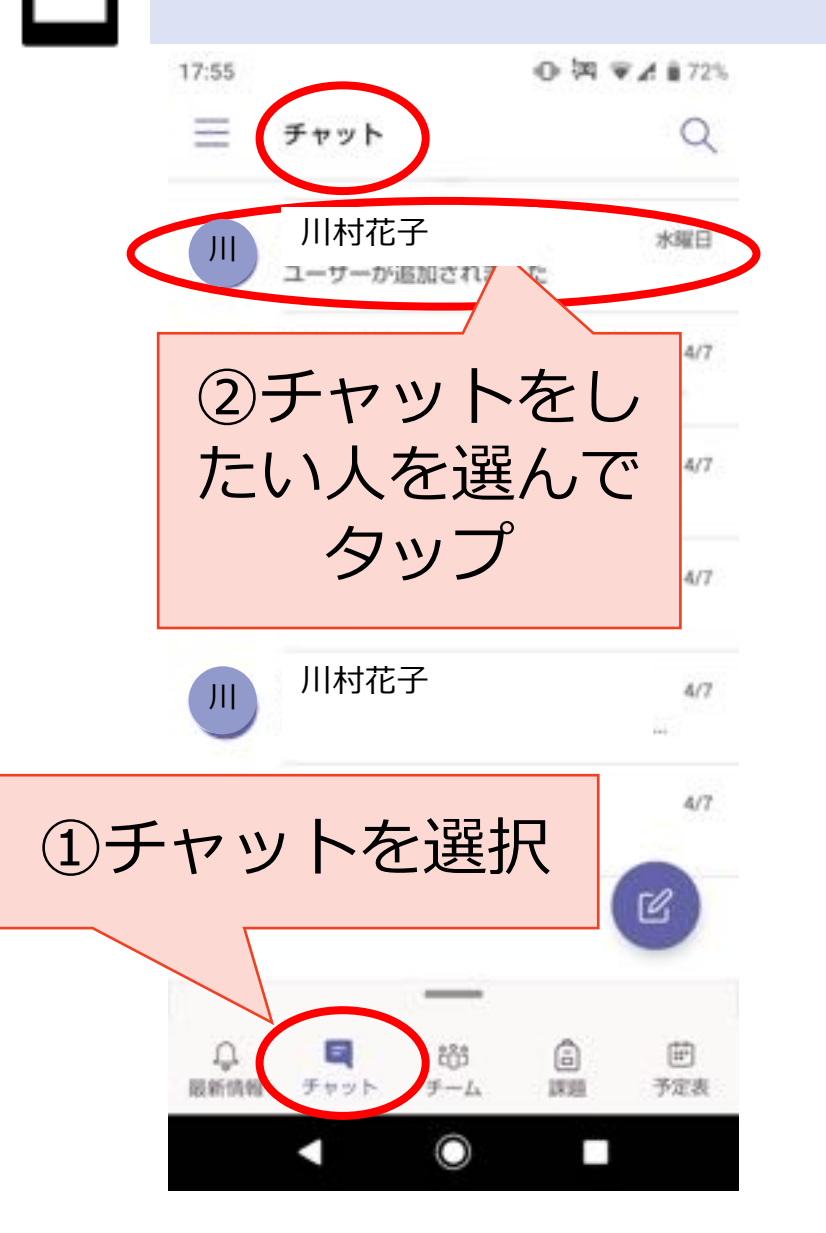

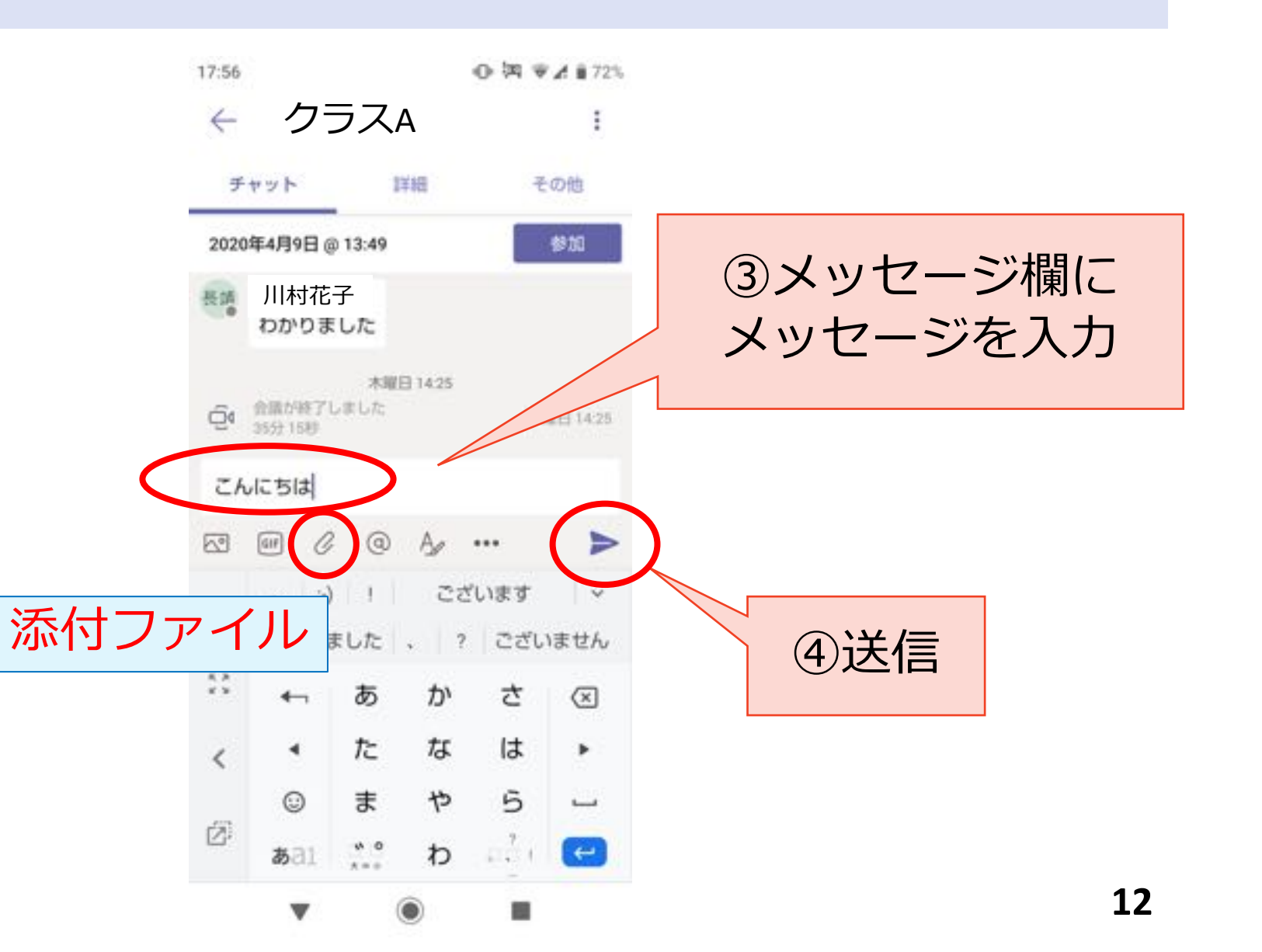

(4) ファイルをダウンロード

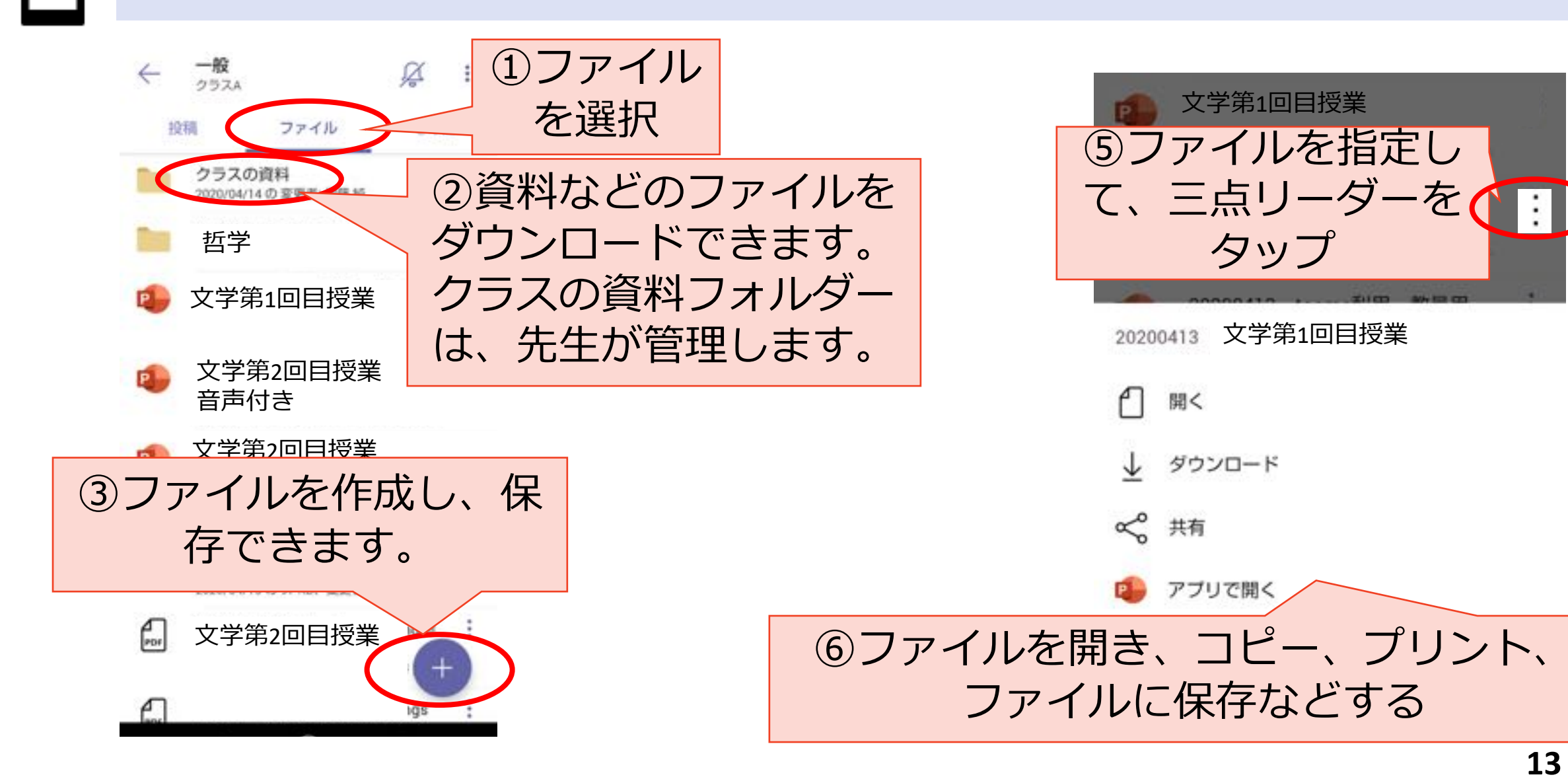

タップ

(5) その他の機能をみる

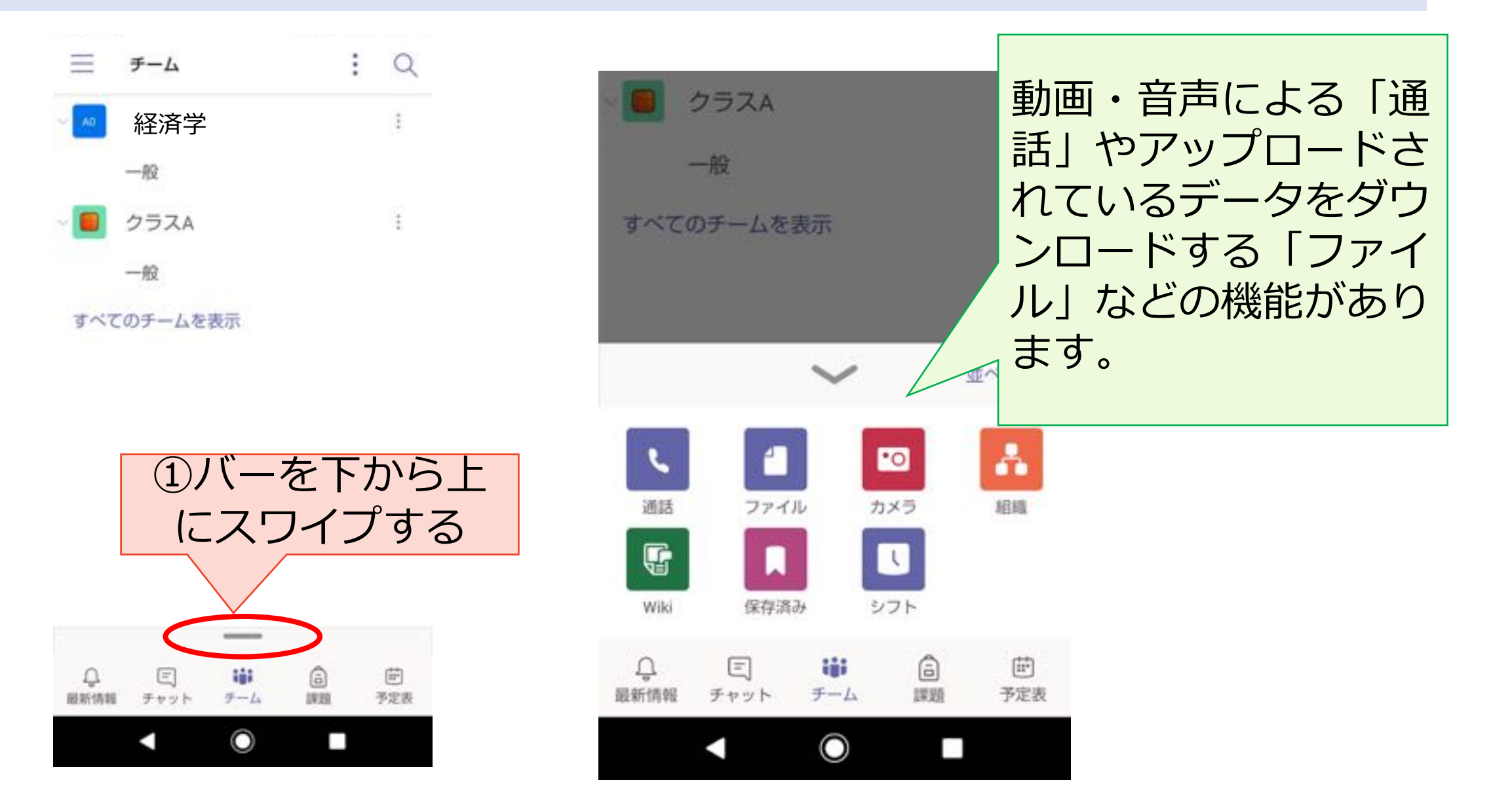

(6) web会議(通話機能)

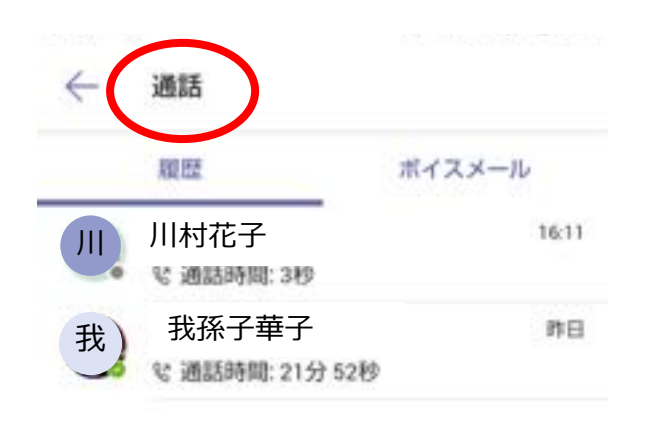

①電話マークを

タップすれば音

声・動画に接続

0

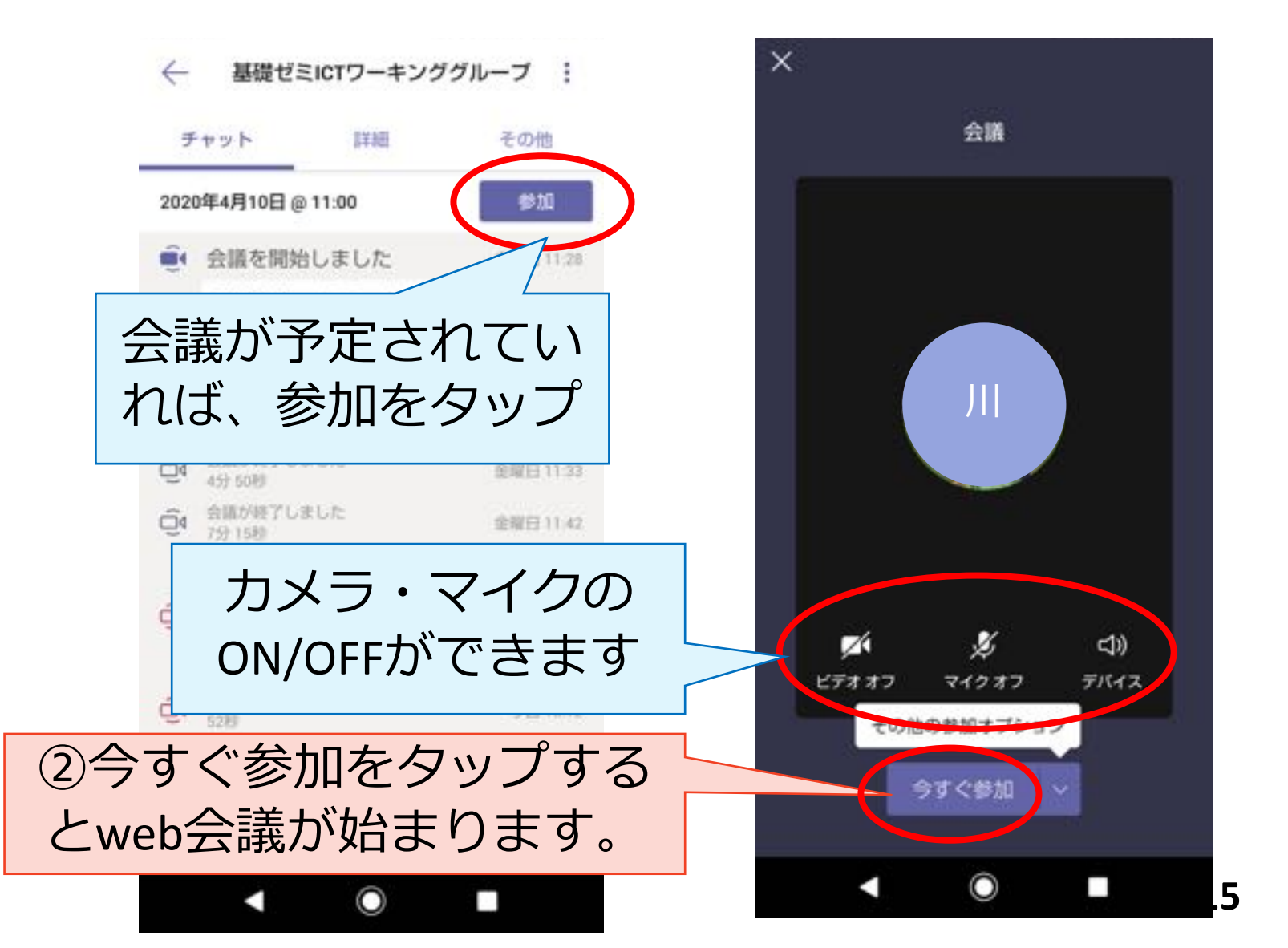

# (7)使い方が分からなかったら

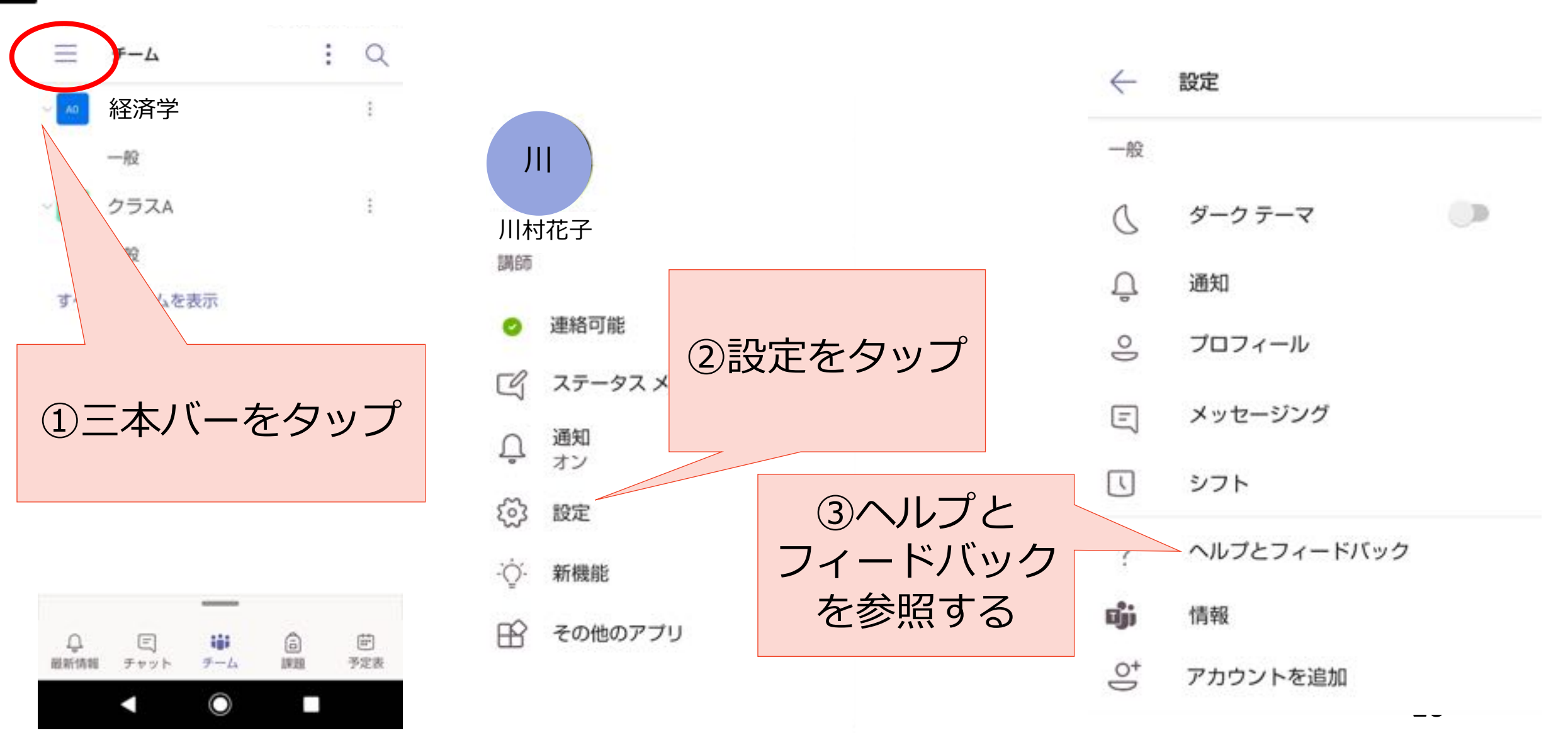

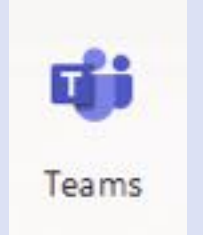

## Office365のTeamsを使う ②PCの場合

Office365のアプリの1つであるTeamsをご紹介します。

 ①スマートフォンの場合、
 ② PCの場合、
 ● の順に説明します。
 ● 長順を示します。
 ● 機能を示します。
 ● その他コメント を示します。

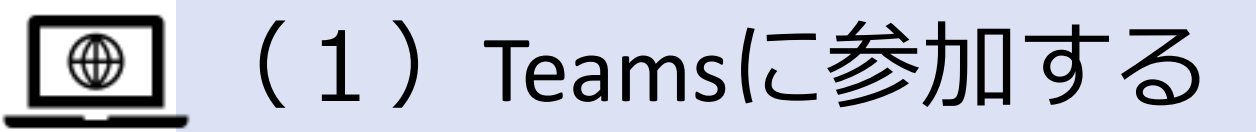

- 利用者によって、インターネットのブラウザ(Google Chrome, Internet explorer, Microsoft Edge, MacOSなど)は 異なります。使っているPCのブラウザによって、 Office365にログインし、Outlookでメールを送受信でき たとしても、Teamsがあなたのブラウザ上で正しく動い てくれるかどうか分かりません。
- •うまく動く:そのままTeamsのマーク てください。Teamsに参加できます。
- うまく動かない、アプリをダウンロートしてください
   と表示:アプリをダウンロードしてください。

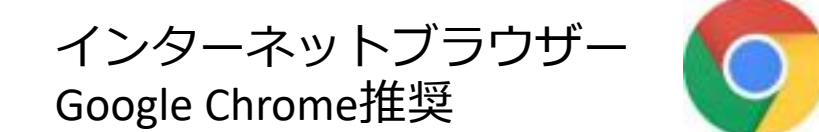

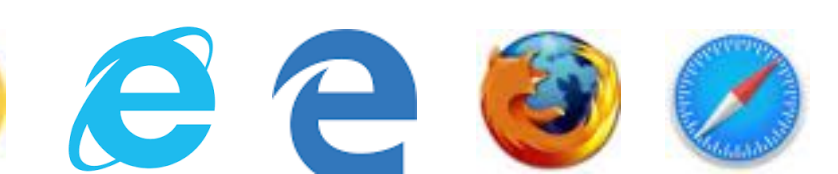

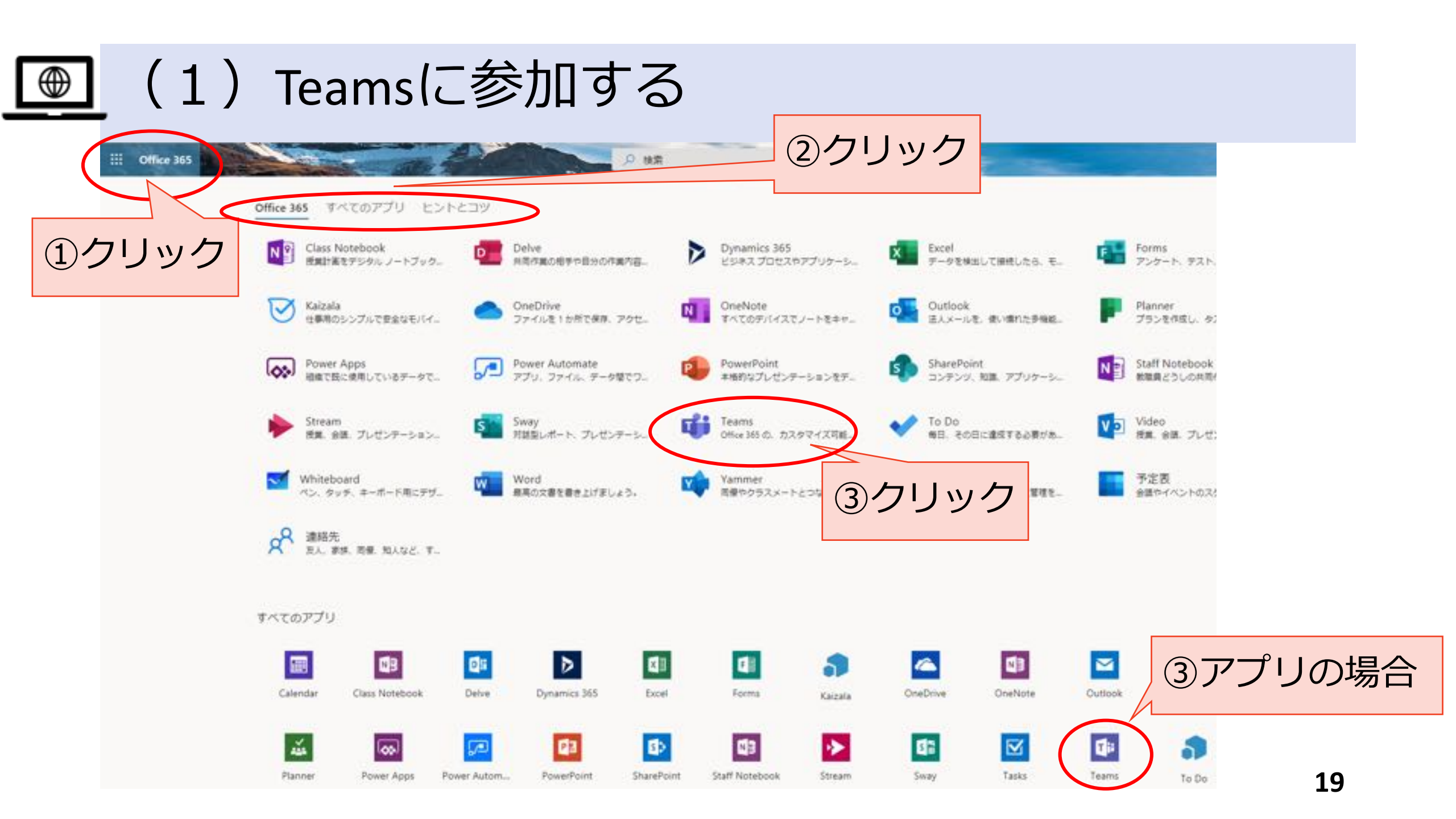

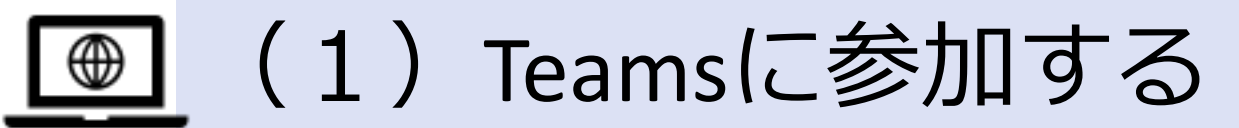

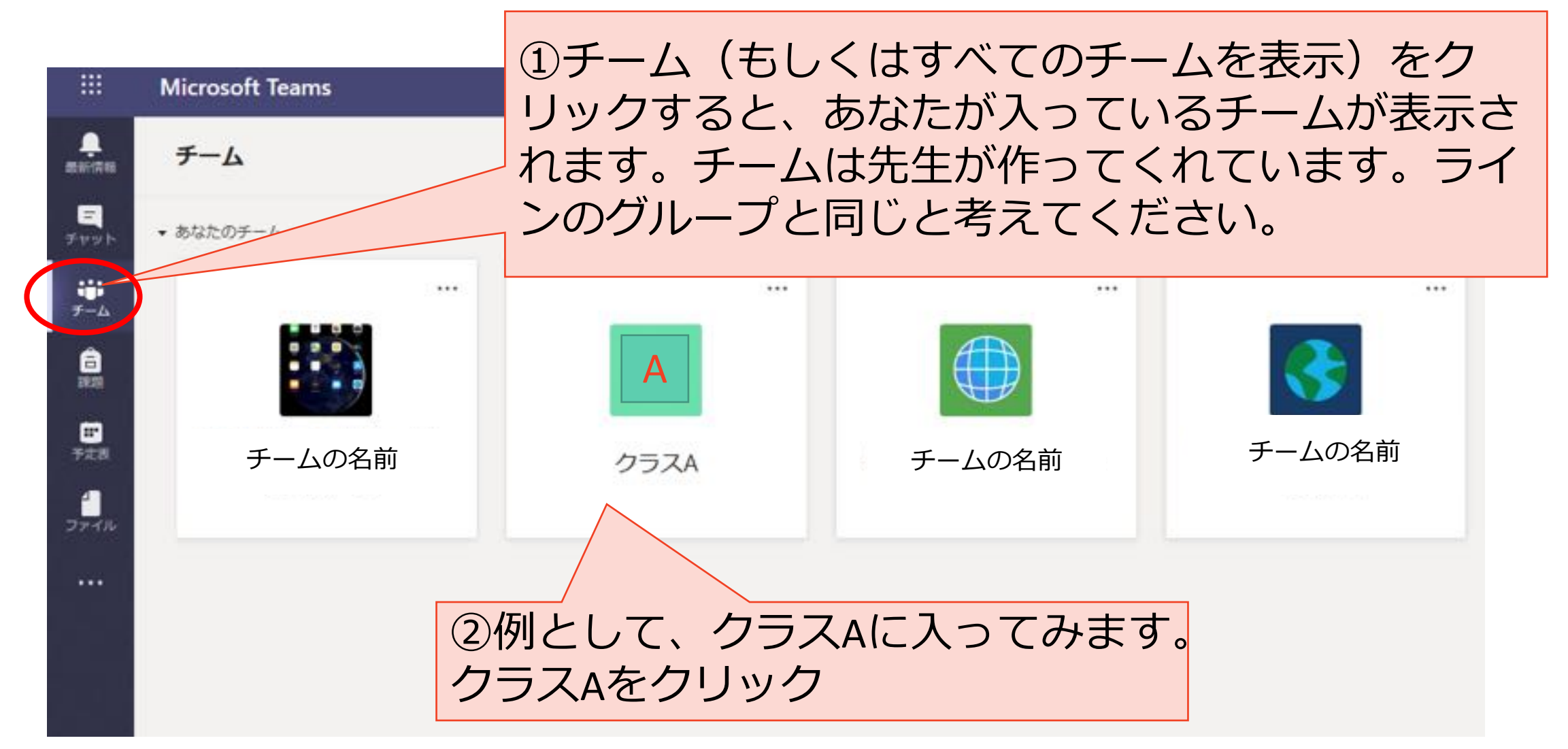

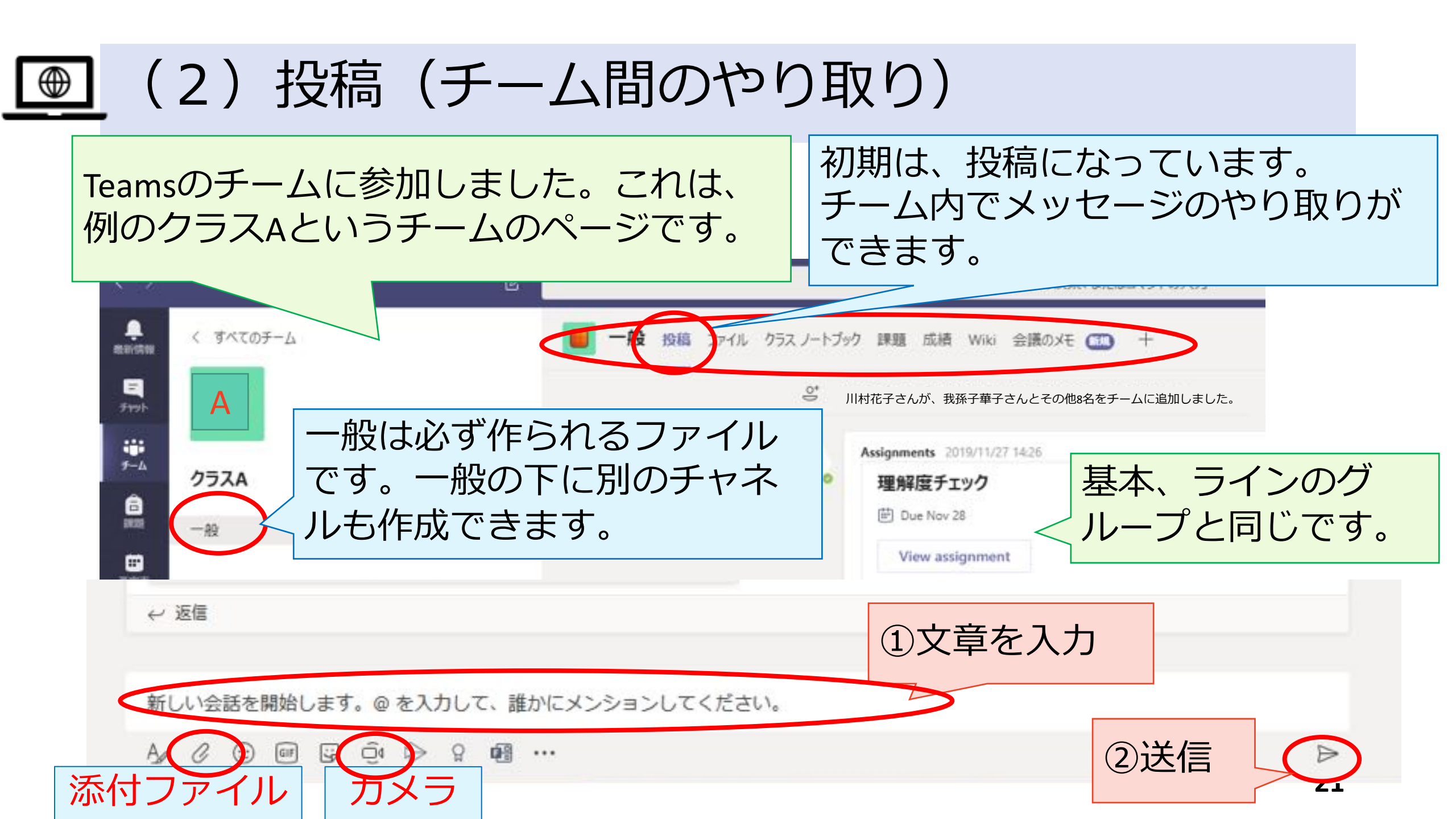

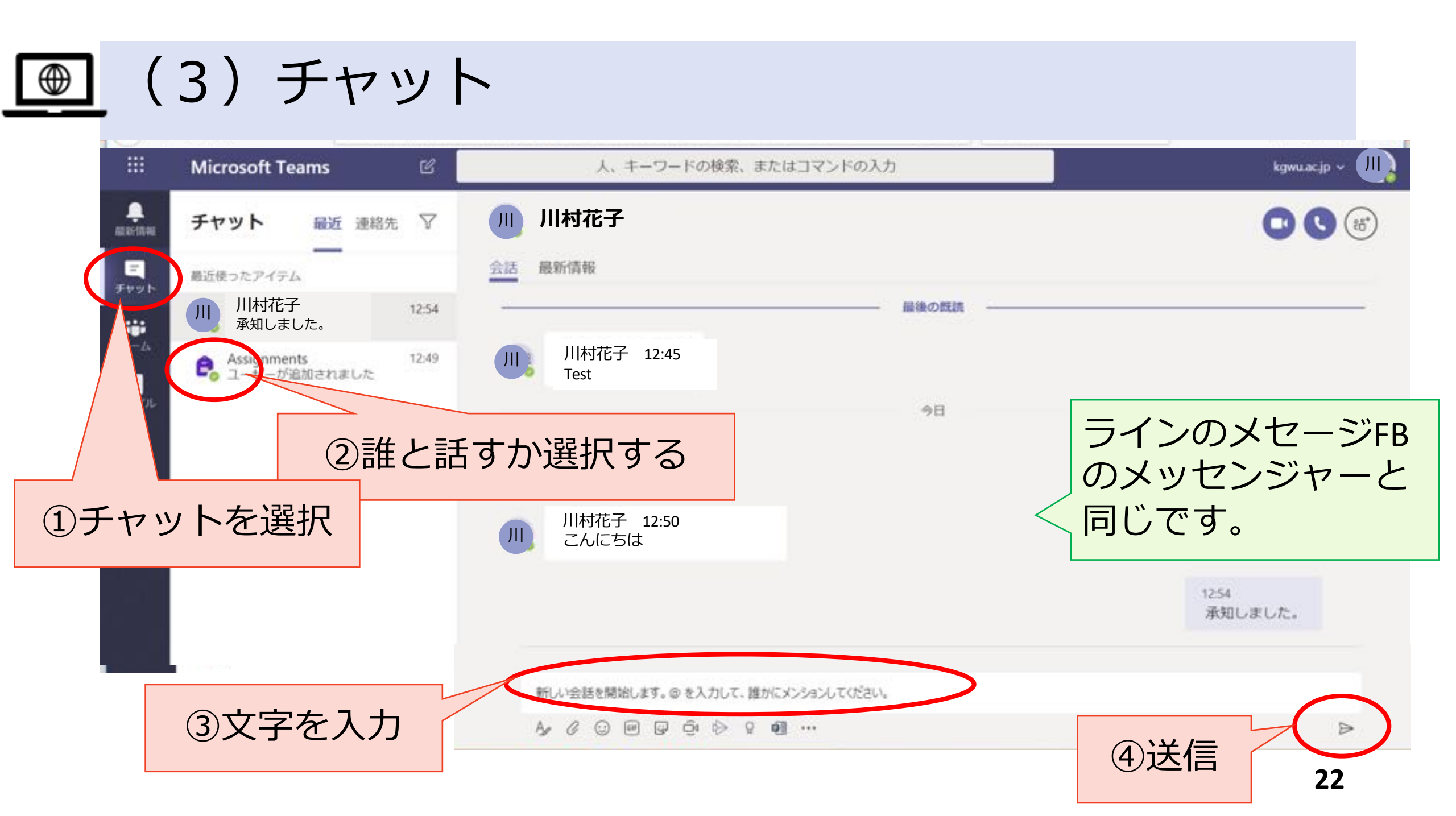

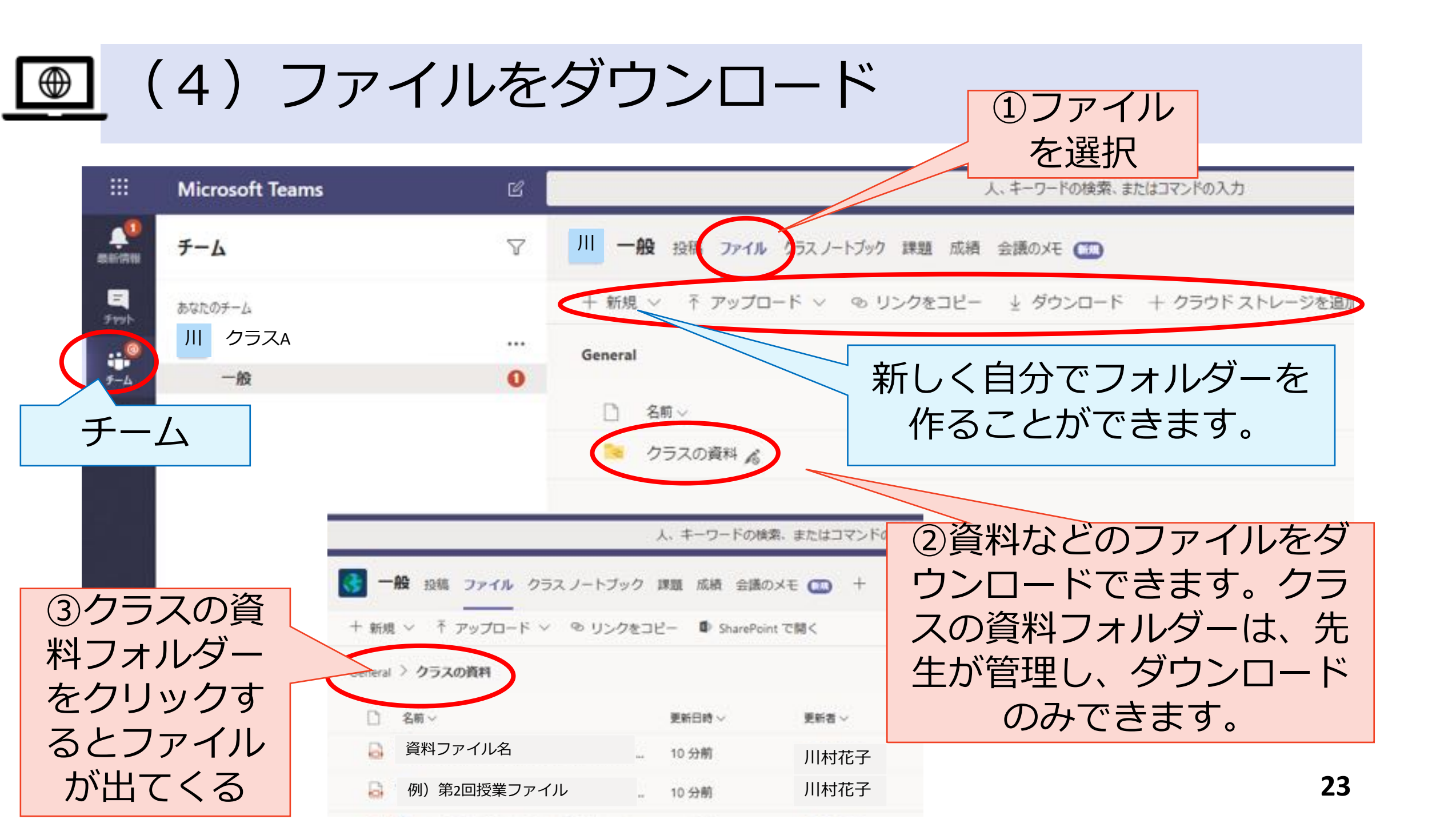

## ● (5)使い方が分からなかったら

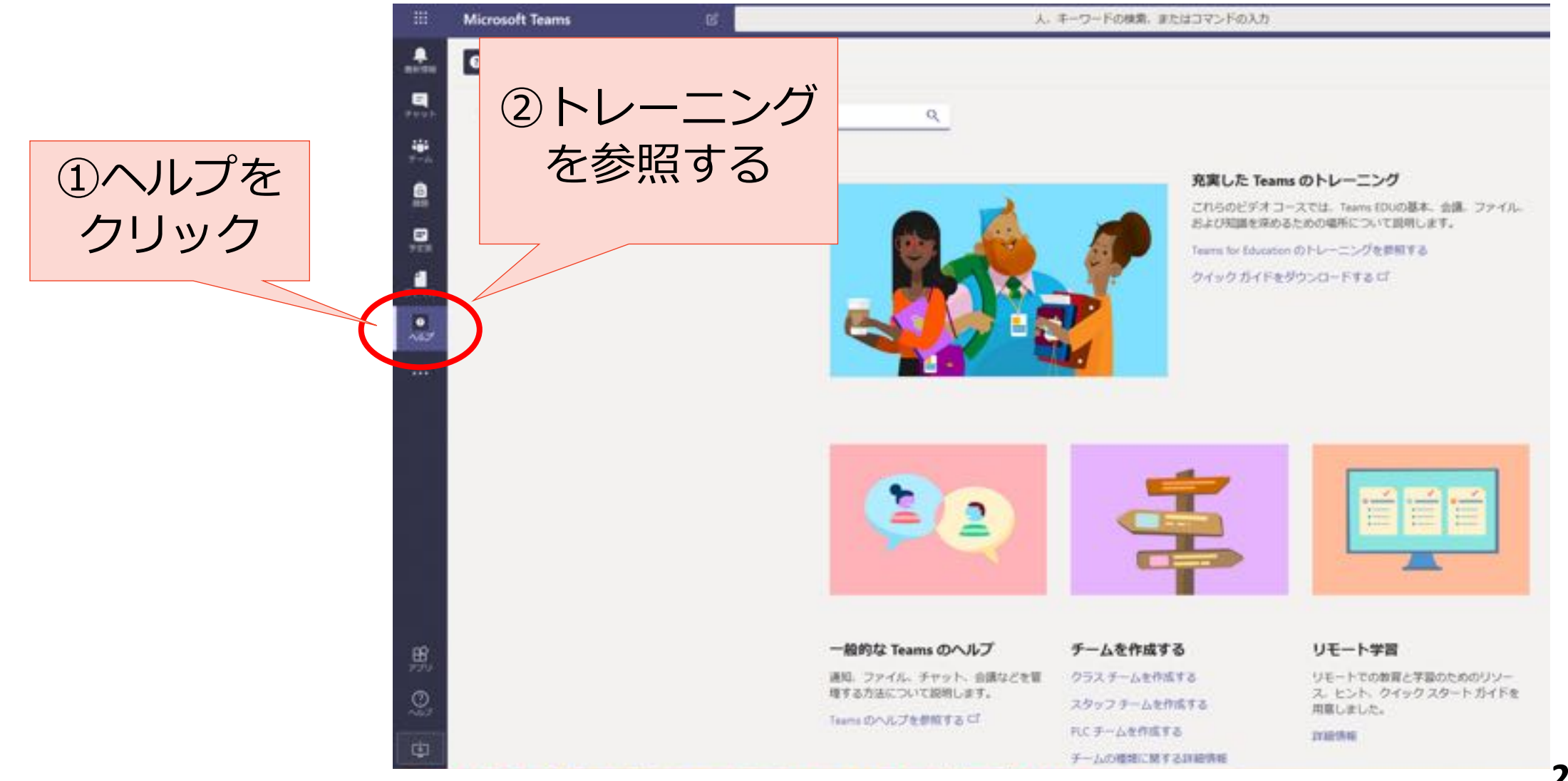

24

#### 【参考】 さまざまなTeamsの機能

ここからは、少し踏み込んだTeamsの機能について説明します。スマート フォンではできない機能もあります。

クラスノートブック

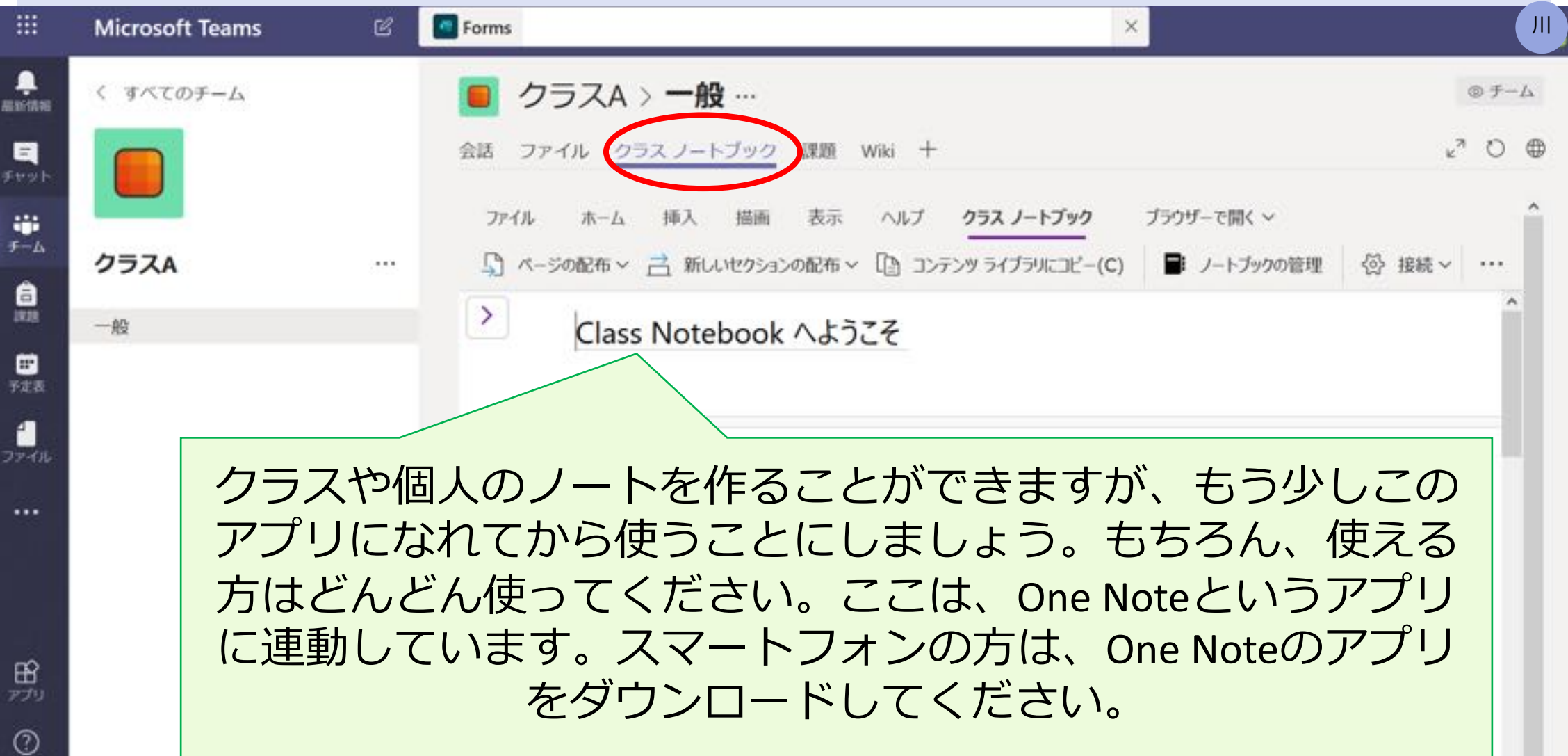

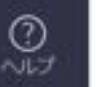

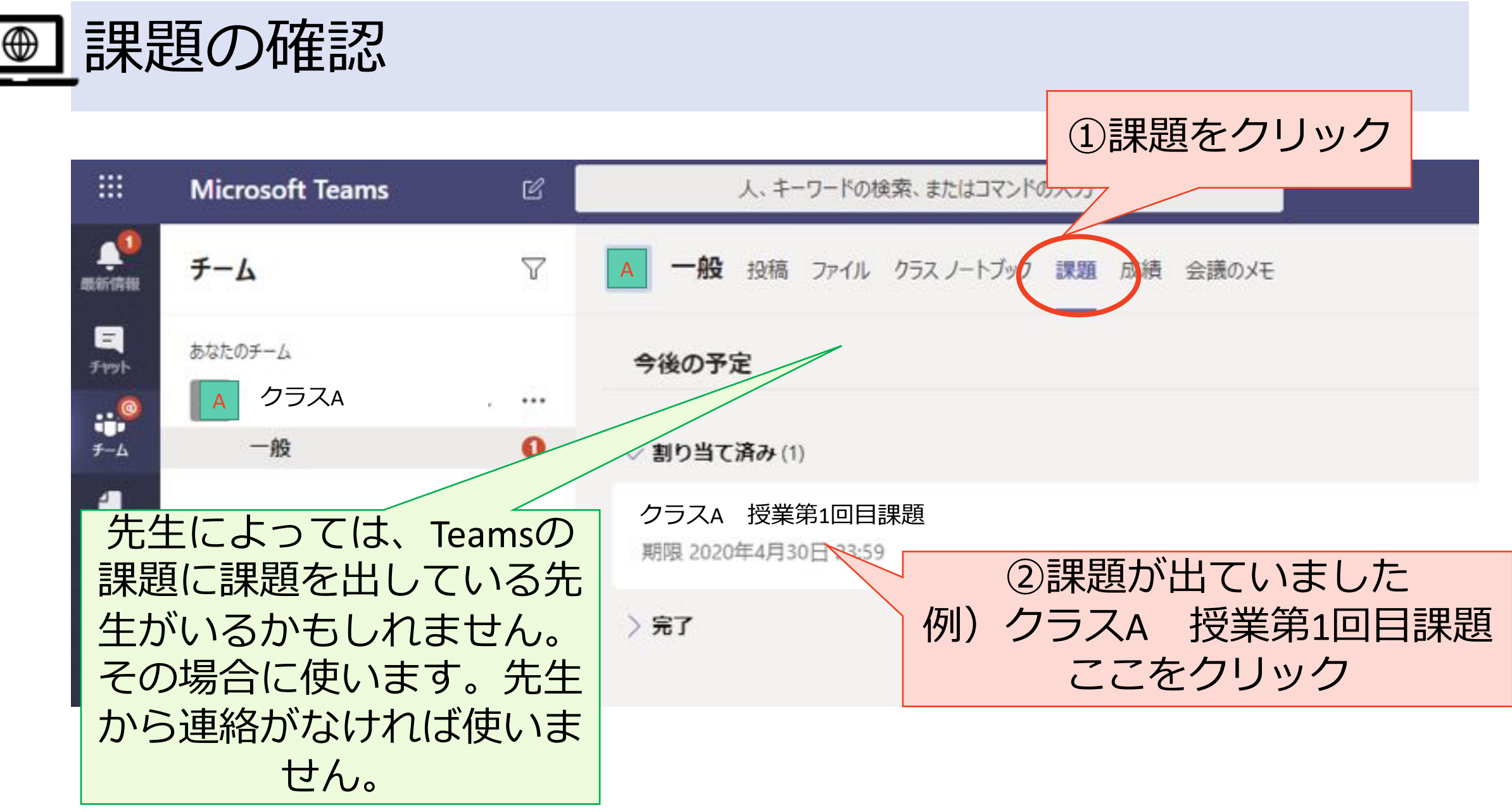

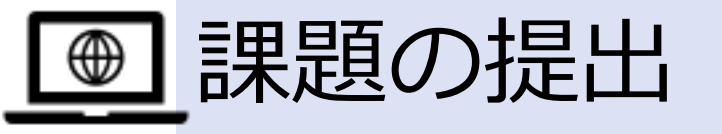

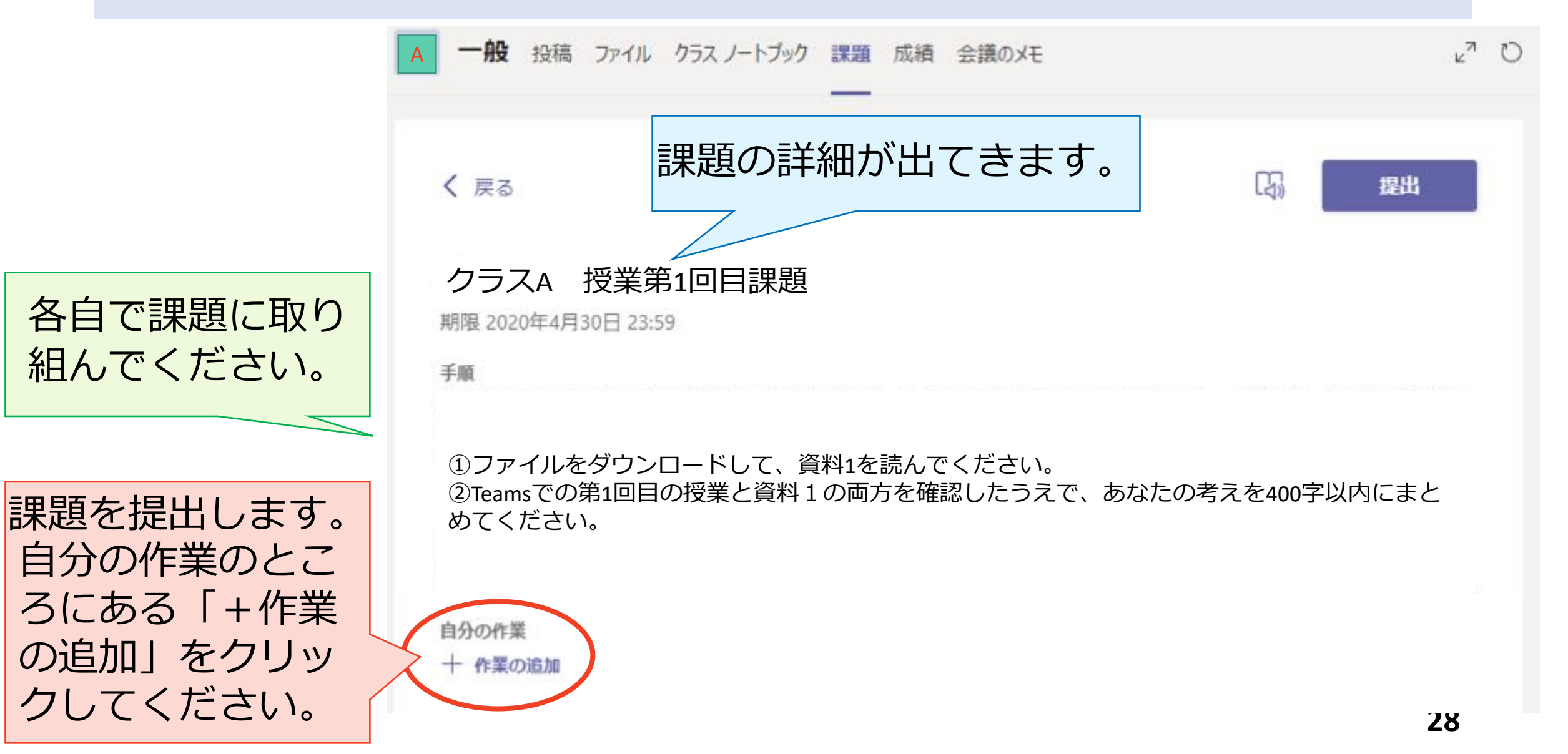

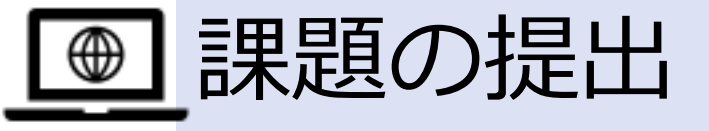

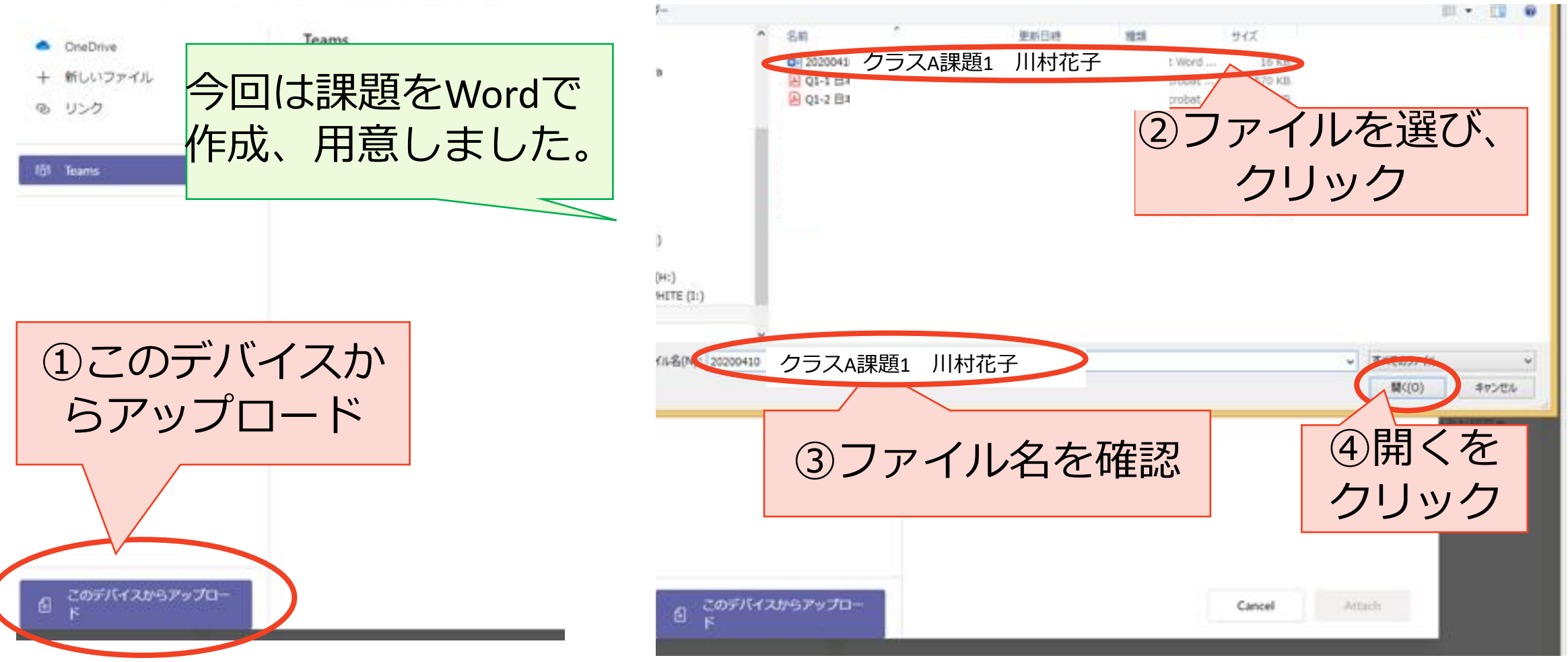

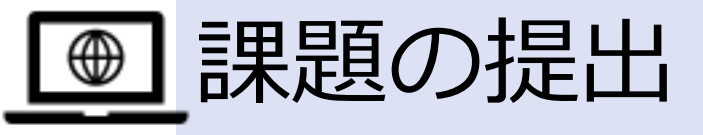

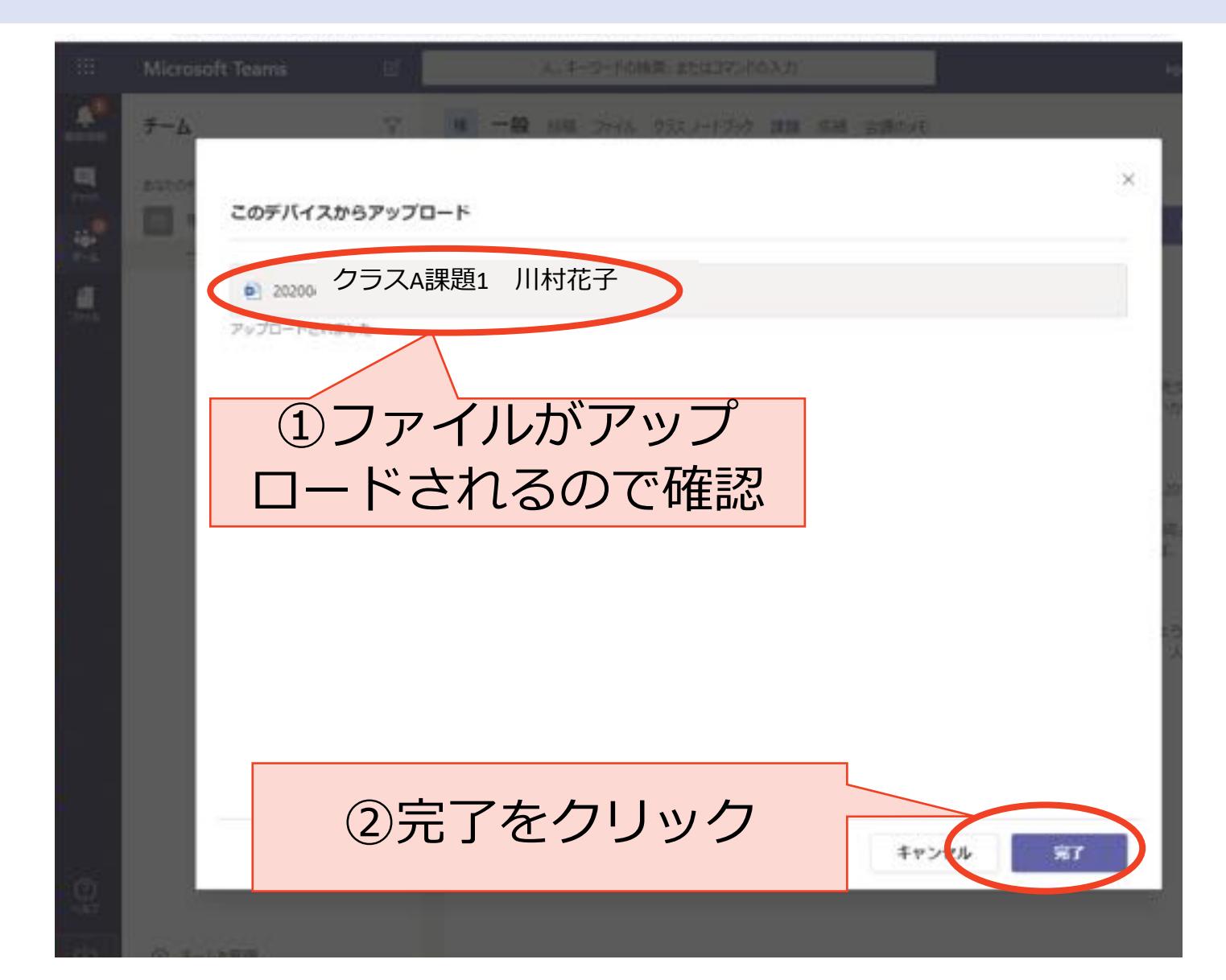

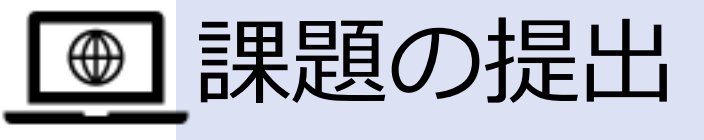

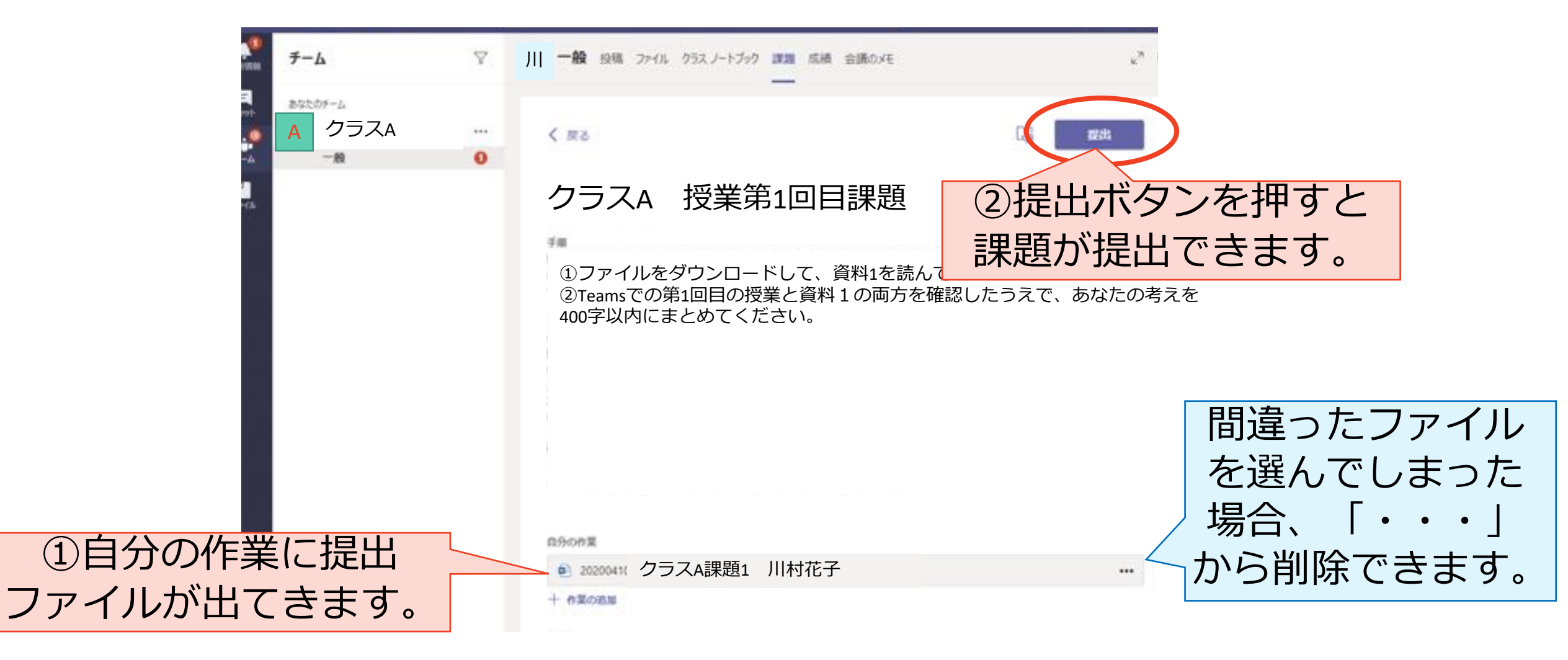

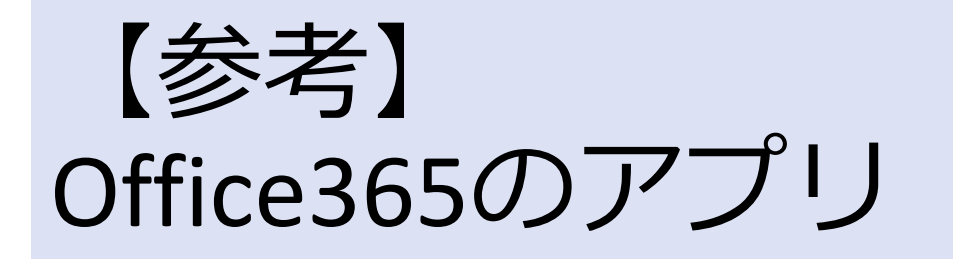

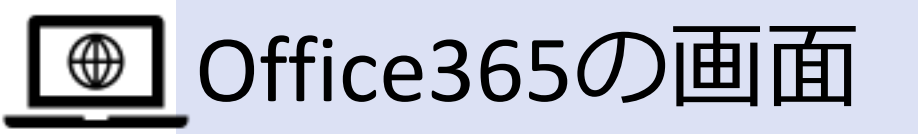

#### アプリが並んでいます。 Office 365 0 根索 おはようございます Office のインストール ~ **1** N N Class 新規作成 Outlook OneDrive OneNote Sway Word Excel PowerPoint SharePoint Teams Notebook $\rightarrow$ すべてのアプ Forms - 51 おすすめ

#### 他にも沢山のアプリがあります。「すべてのア プリ」をクリックすると利用可能なアプリを見 ることができます。

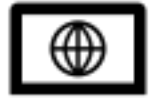

# ● Office365で利用できるアプリ

| Outlook                     | メールと予定表                                                  |
|-----------------------------|----------------------------------------------------------|
| One Drive                   | 個人ファイルの保存、ファイルの共有と共同作業                                   |
| One Note                    | 教員用、学生用に分けられる。各学生個人用ワークスペース、<br>配布物用のコンテンツライブラリ、共同作業スペース |
| Share Point                 | ファイルの保存、アクセス、共同編集、更新                                     |
| Teams←今回<br>紹介しました          | チャット機能のほか、複数の情報を一か所に集約することが<br>できる                       |
| Sway                        | 対話型レポート、個人のストーリー、プレゼンテーションな<br>どを簡単に作成して共有することができる       |
| Forms                       | アンケート、テスト、投票を作成し、<br>戻ってきた結果を簡単に表示できる                    |
| Word, Excel,<br>Power point | オンラインバージョンが利用可能、機能制限あり。<br>ネットがつながらないと、うまく保存できないことがある 34 |